# MANUAL EXPLICATIVO

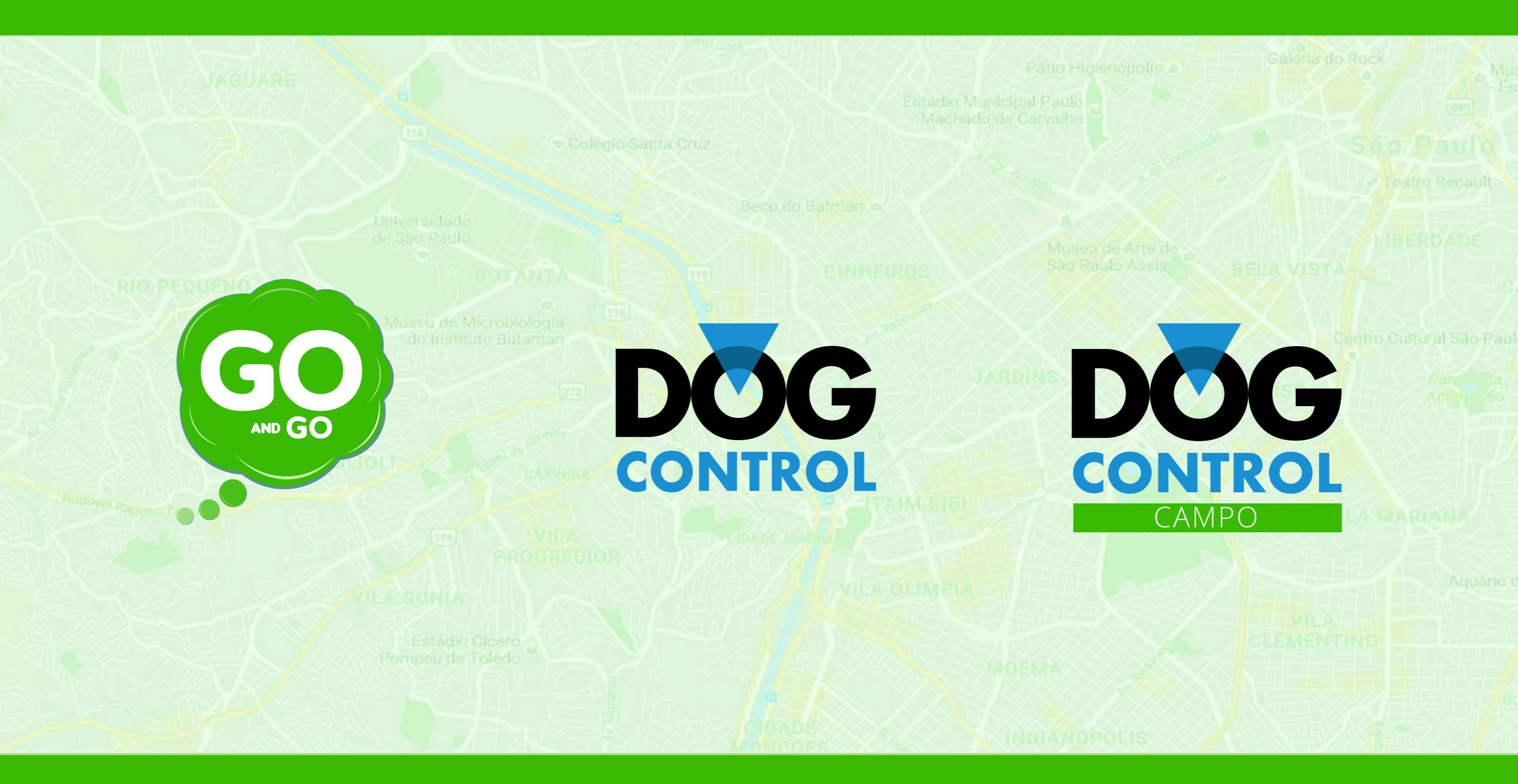

# O Sistema de gerenciamento DOG CONTROL tem TRÊS interfaces:

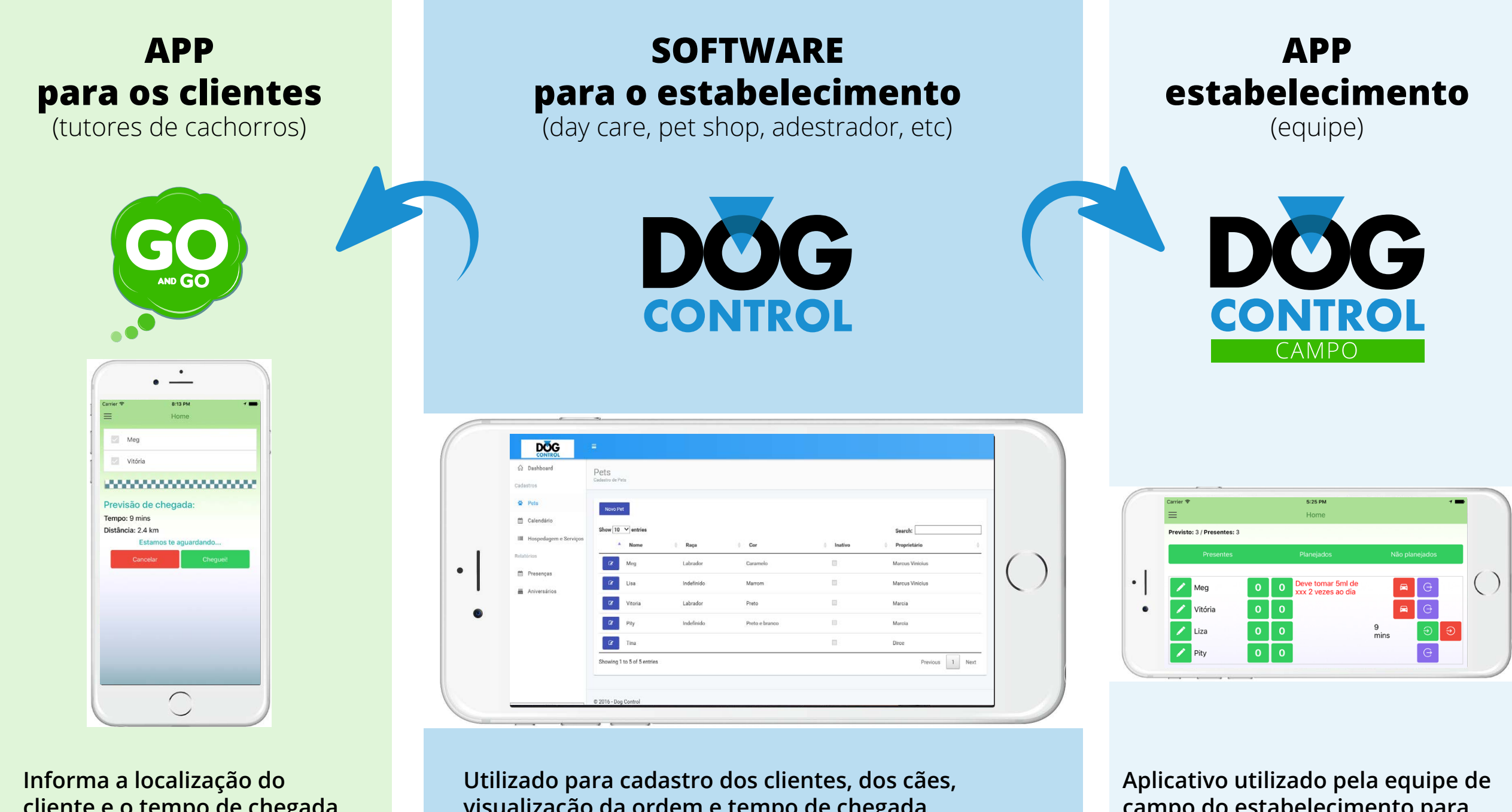

cliente e o tempo de chegada até o estabelecimento.

visualização da ordem e tempo de chegada, relatórios, etc.

campo do estabelecimento para gerenciar o check-in, check-out, alimentação, vacinas, banhos, passeios e outros processos.

# **Primeiro acesso**

Para utilizar o Sistema Dog Control, acesse:

# http://goandgo.com.br

e clique em 'Inscreva-se'

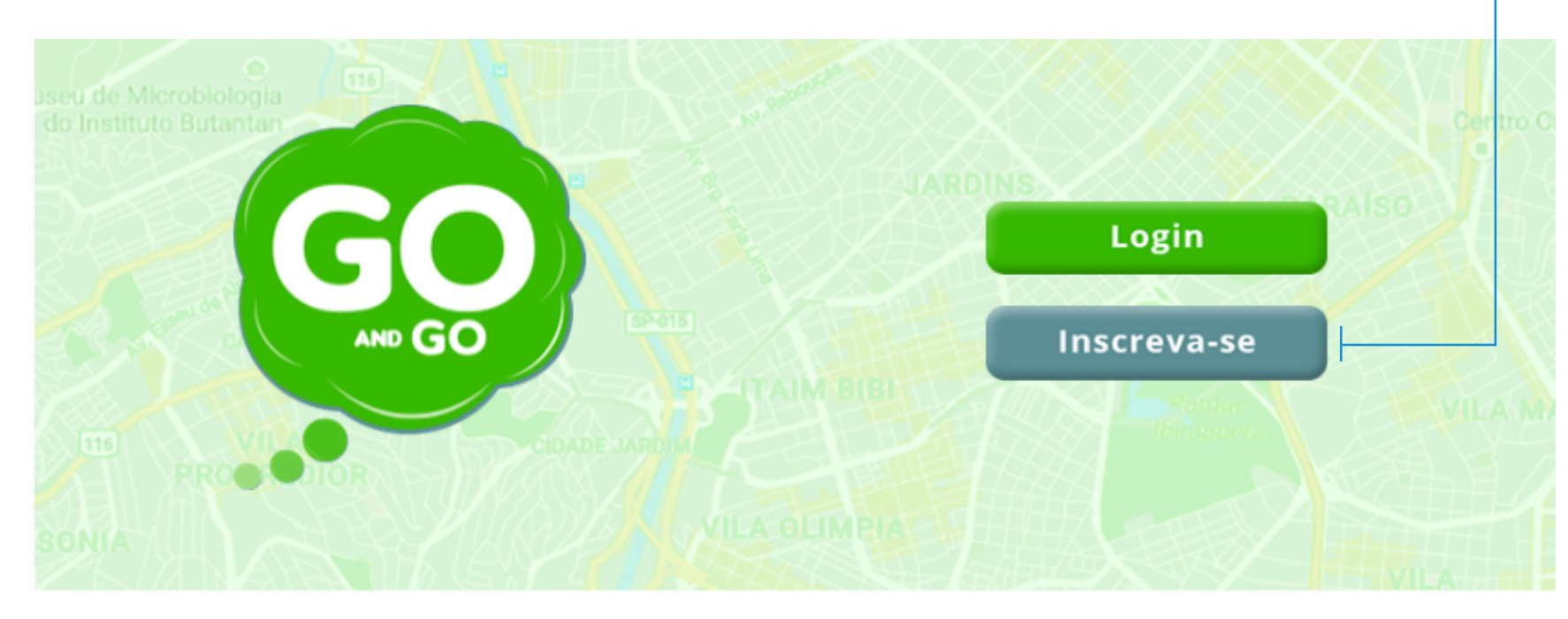

# O QUE É?

GOandGO é um APP que identifica a localização do cliente e informa o tempo do trajeto até seu destino.

Esta informação é recebida pelo estabelecimento que consegue se antecipar à chegada ou saída do cliente, deixando seu cão preparado para ir embora ou um funcionário pronto para busca-lo **antes mesmo do cliente tocar a campainha**, evitando-se o incômodo da espera ou de uma ansiedade excessiva do cachorro.

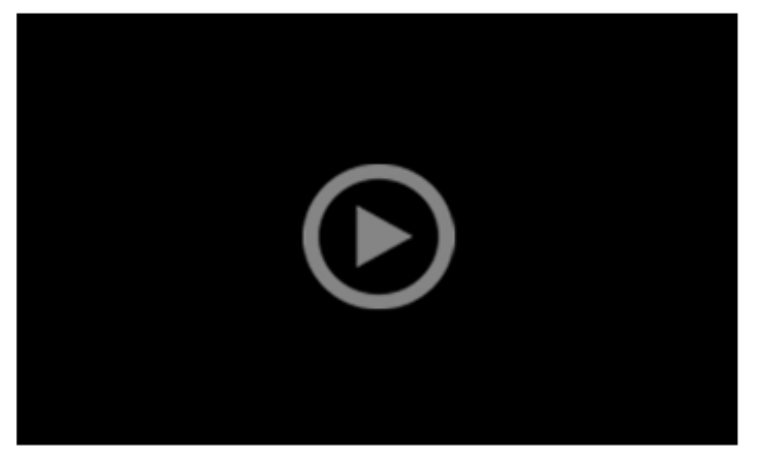

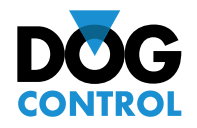

# Cadastro

Será criada uma conta demo com **30 dias de uso sem restrição,** sem necessidade de informar cartão de crédito e sem compromisso.

## Importante:

Informe o endereço corretamente. Se não estiver exato, o sistema irá mostrar uma mensagem de erro. Basta corrigí-lo e continuar.

#### Cadastro do Day Care

Informando os dados abaixo, você criará uma conta gratuita de testes por 30 dias. Isso permitirá a utilização inclusive pelos seus clientes, permitindo total experiência dos benefícios do GOandGO.

| Seu nome     | Marcus               |   |
|--------------|----------------------|---|
| E-mail       | seuemail@hotmail.com |   |
| Dados do Day | -Care                |   |
| Nome         | Day Care teste Ltda  |   |
| Telefone     | 11 9876 5432         |   |
| Endereço     | Av 23 de maio, 1234  | × |
| Cidade       | São Paulo            |   |
| Estado       | SP                   |   |
|              |                      |   |

Por favor, verifique se o seu endereço, Cidade e Estado foram informados corretamente. Eles serão utilizados para localizar seu Day Care no mapa.

Ocorreu um erro ao tentar criar a conta: Não foi possível localizar o endereço com precisão. Por favor verifique os dados informados.

#### Criar Conta

Criando a conta de demonstração, você receberá um e-mail com instruções e seu login e senha de acesso. Esse e-mail será enviado imediatamente. Lembre-se de verificar se o e-mail foi recebido em sua caixa de spam. Caso você não receba esse e-mail dentro de alguns minutos, entre em contato pelo e-mail goandgo@goandgo.com.br. Após confirmar seus dados, você verá esta tela:

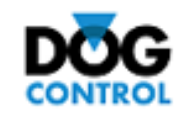

Cadastro do Day Care

Foi criado com sucesso a conta para o usuário: seuemail@hotmail.com Verifique seu e-mail para baixar ver as instruções.

> © 2016 - Dog Control Tecnologia para o bem-estar canino

# Verifique seu e-mail

Você deve receber seu **USUÁRIO, SENHA** e mais algumas **INSTRUÇÕES.** Fique atento à sua caixa de SPAM. Em caso de dúvida de recebimento , envie um e-mail para **goandgo@goandgo.com.br** 

> sáb 29/10/2016 13:23 GOandGO <goandgo@goandgo.com.br> Instruções para acesso ao GoAndGO

To goandgo@goandgo.com.br

🚹 We removed extra line breaks from this message.

Bem vindo ao GoAndGo

Para cadastrar os cães e demais configurações você deve acessar o site da retaguarda do sistema: <u>http://www.dogcontrol.com.br</u>. Você também deve baixar o app 'DogControl Campo' para fazer check-in/check-out Utilize o usuário: <u>seuemail@hotmail.com</u> Senha: KAJZNS

Verifique se o endereço que aparece no Google Maps está de acordo com a sua localidade. É extremamente importante que seu endereço esteja correto e representado corretamente no mapa. Localizamos a sua posição geográfica em -23.5809361,-46.6498028, para verificar utilize o link: <u>http://maps.google.com/maps?q=loc:-23.5809361,-46.6498028</u>. Caso a posição não esteja correta nos envie um e-mail pelo <u>goandgo@goandgo.com.br</u> com a posição correta. Para descobrir a localização você pode usar o Google Maps, clicando com o botão direito do mouse sobre a sua posição, será exibido um menu de opções, selecione 'O que há aqui?' e anote a posição retornada no quadro, será algo como -23.1232322, -46.323232.

Caso você tenha dúvidas nos encaminhe por email para goandgo@goandgo.com.br

# Acesso ao sistema

Entre no seu navegador de internet e acesse o site: http://dogcontrol.com.br.

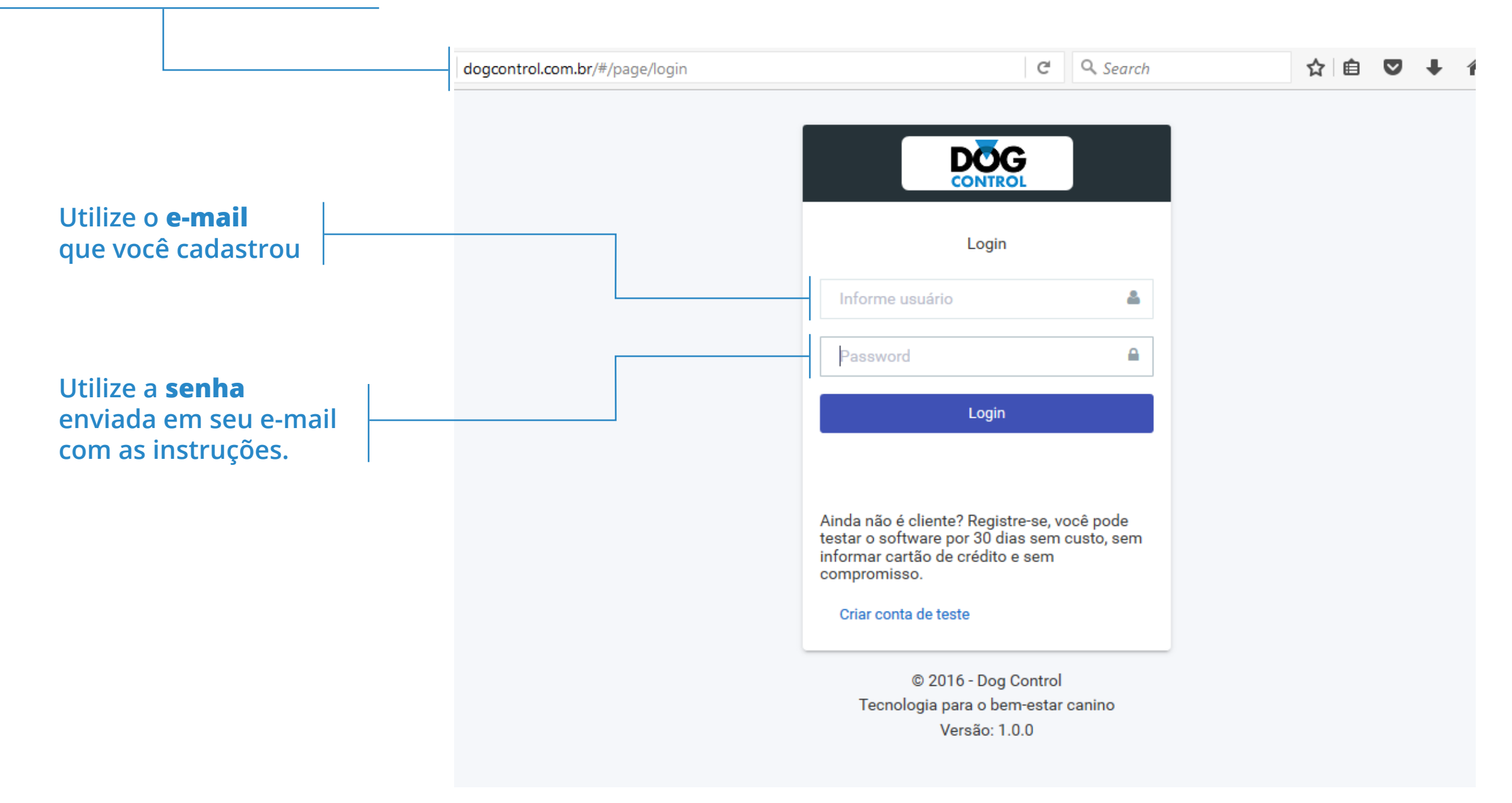

# Cadastro de clientes e pets

#### Parabéns! Você está acessando o Dog Control.

O primeiro passo é cadastrar os seus Pets. Para isso, pressione o botão **'Novo Pet'** —

|      |                       | •                                    |               |
|------|-----------------------|--------------------------------------|---------------|
| ሴ    | Dashboard             | Pets<br>Cadastro de Pets             |               |
| Cada | istros                |                                      |               |
| ٠    | Pets                  | Novo Pet                             |               |
| Ê    | Calendário            | Show 10 $\checkmark$ entries Search: | ]             |
|      | Hospedagem e Serviços | ▲ Nome                               | ário 🍦        |
| Rela | tórios                | No data available in table           |               |
| m    | Presenças             | Showing 0 to 0 of 0 entries          | Previous Next |
|      |                       |                                      |               |
|      |                       |                                      |               |
|      |                       |                                      |               |
|      |                       | © 2016 - Dog Control                 |               |

# Dados do proprietário do cachorro

O CPF é obrigatório e serve para identificar o proprietário de forma única. Caso você não o tenha, **informe um dado qualquer** até receber a informação correta do cliente.

Depois de salvar as informações do cliente, você poderá ver o código que o seu cliente utilizará no **GOandGO**.

Em caso de necessidade, este código pode ser reenviado por e-mail, pressionando o botão **Enviar Código.** 

Não se preocupe com esse processo nesse momento. Ao salvar, o Sistema irá perguntar para você se deseja enviar o convite para o seu cliente.

| Gênero       | Macho                   |
|--------------|-------------------------|
| Nascido em:  |                         |
| Inativo      |                         |
| Proprietário |                         |
| CPF          | 1111111111              |
|              | Busca CPF               |
| Nome         | João de Souza           |
| Celular      | 11 987654321            |
| E-Mail       | joaodesouza@hotmail.com |
| Código App   |                         |
|              | Enviar Código           |
| Autorizados  |                         |

# **Dados do Autorizado**

Autorizados são pessoas de confiança do proprietário do cão que também poderão levar e buscar o pet.

Você poderá editar os dados do autorizado, reenviar o e-mail de convite para o **GOandGO** ou excluir utilizando os botões.

Os dados de vacina são opcionais, porém são importantes e estarão disponíveis para consulta no **Dog Control Campo.** 

Clique em **salvar** e confirme o envio do código para o e-mail do seu cliente

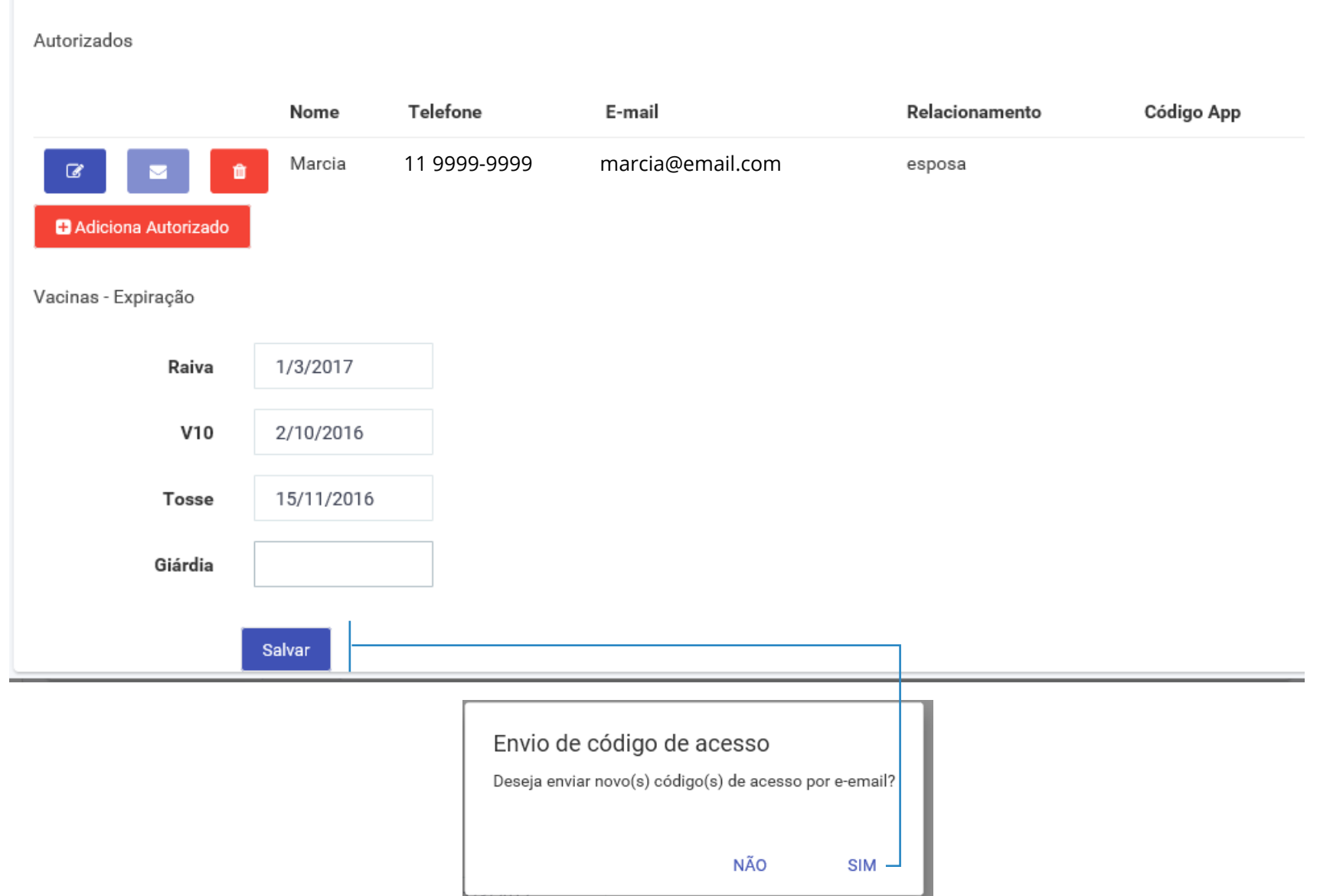

#### Seu cliente receberá um e-mail como esse.

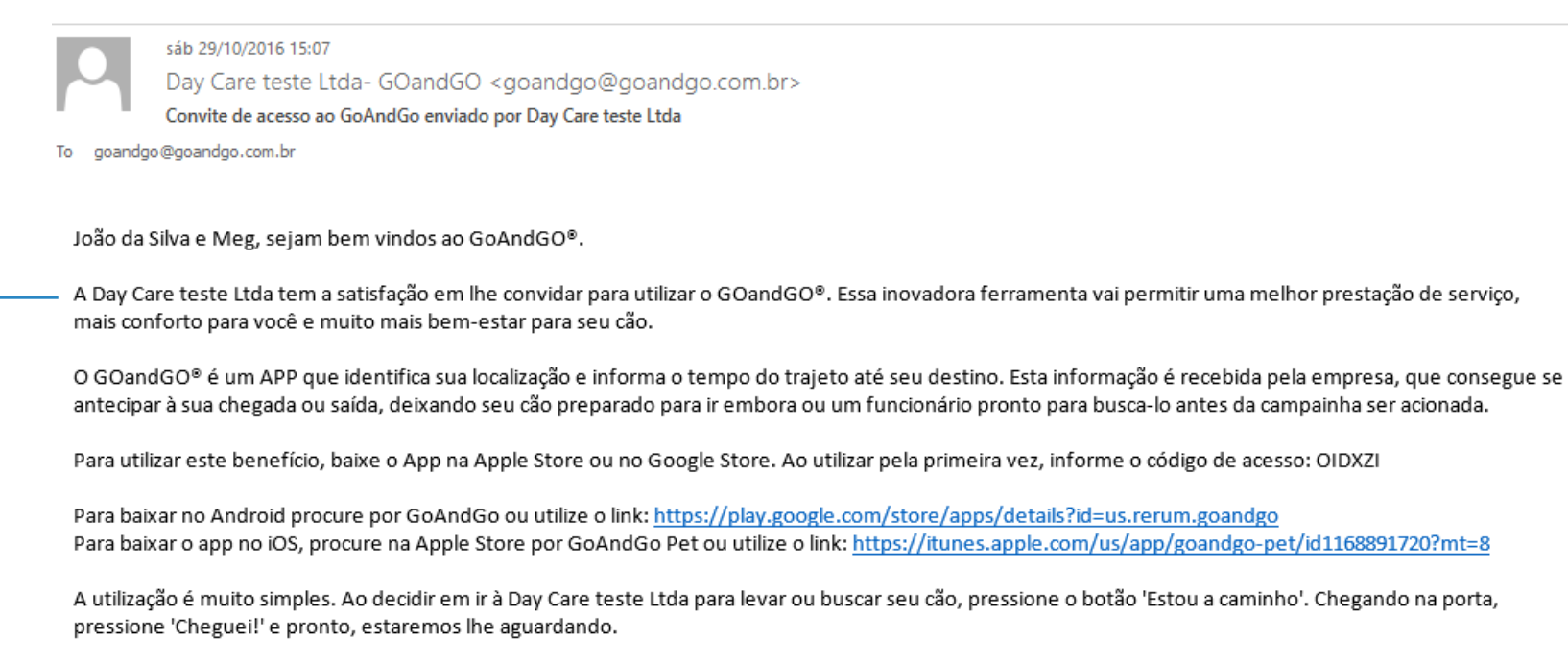

Um grande abraço, Equipe Day Care teste Ltda

Para saber mais sobre o GOandGO®, acesse: http://www.goandgo.com.br

Aqui estarão todas as instruções de uso do **GOandGo** pelo cliente, links para download do App e código de acesso.

Observe que o e-mail contém o nome de sua empresa. Caso esse nome não esteja correto ou prefirausar a Razão Social ou Nome Fantasia, basta entrar em contato via **goandgo@goandgo.com.br** que alteramos para você.

## Agora já temos um primeiro Pet cadastrado.

Para cadastrar os demais, siga o mesmo processo.

Caso precise alterar um cão, basta pressionar o **botão de Edição** — ao lado no nome.

Feito isso, já estamos prontos para iniciar a utilização em campo.

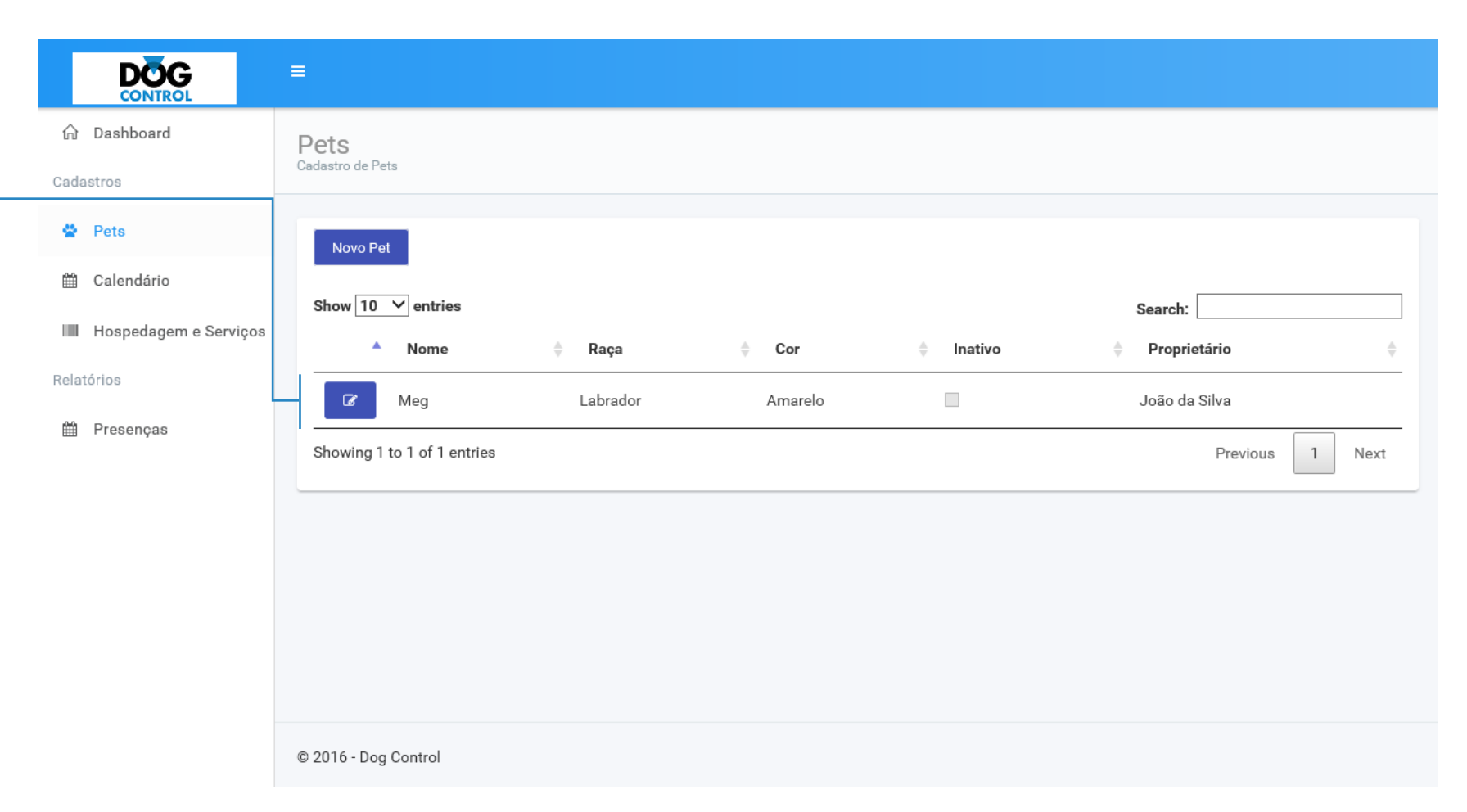

#### Até este momento:

1. O Software DOG CONTROL pode ser acessado pelo estabelecimento;

2. Os cães foram cadastrados;

3. O cliente recebeu um código de acesso para usar o GOandGO e um link para acesso do Google (Android) ou Apple Store (IOS).

## A partir daqui:

O cliente terá que baixar gratuitamente o Aplicativo GOandGO utilizando o link enviado por e-mail junto com o código de acesso.

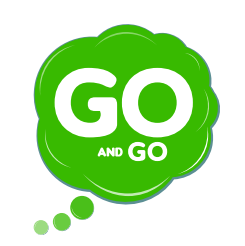

# Cliente

O Cliente recebeu os links via o e-mail de convite.

o website **goandgo.com.br** também informa estes links de download.

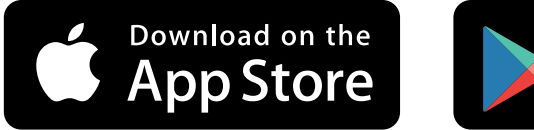

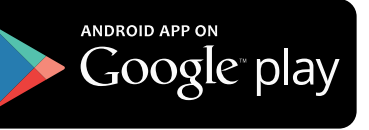

#### **GOAndGO** Pet

#### By Rerum Engenharia de Sistemas

Open iTunes to buy and download apps.

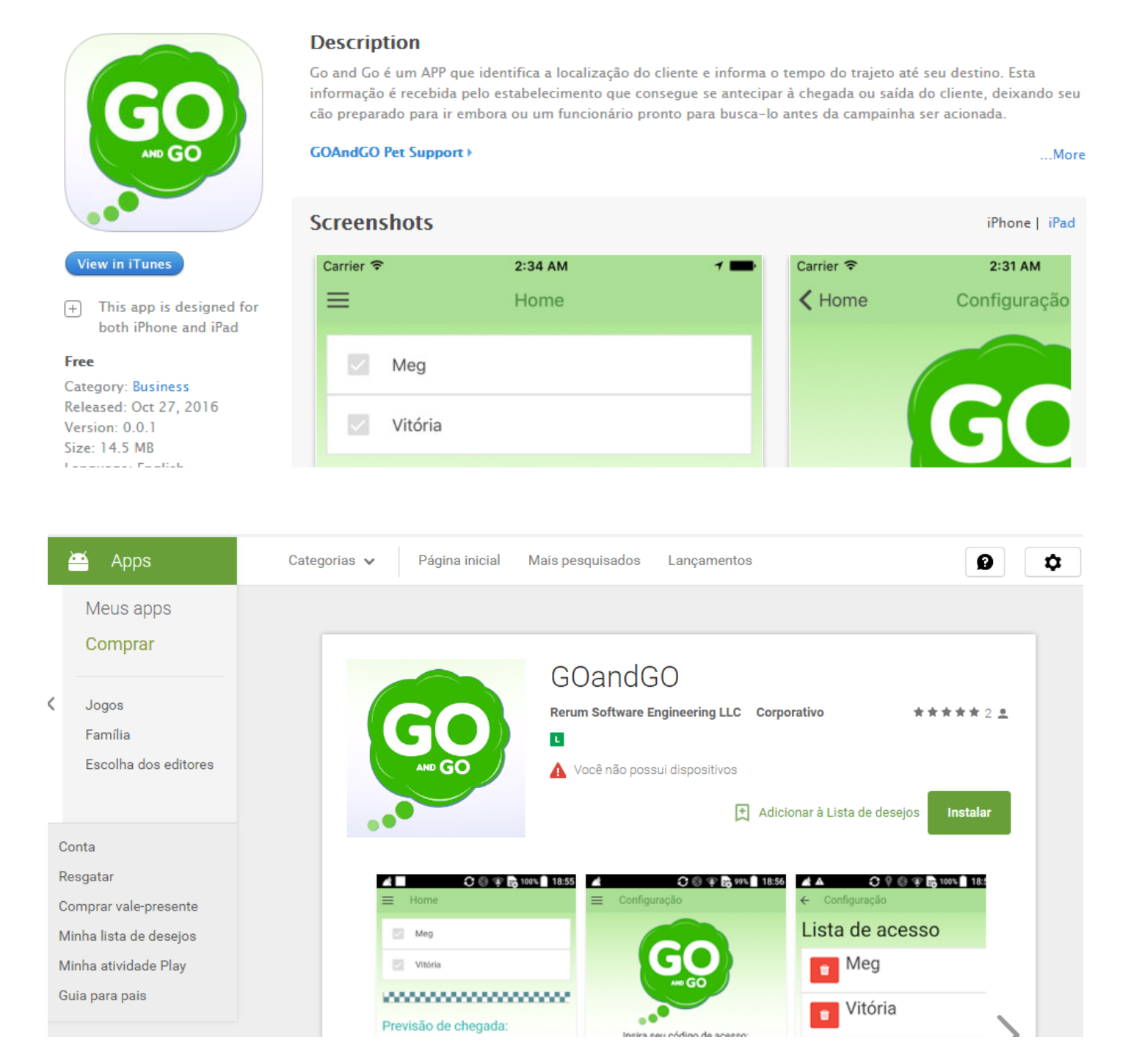

View More by This Developer

# Configurando código de acesso

Após a instalação do Aplicativo, o primeiro passo do cliente será informar o código de acesso enviado por e-mail.

| <ul> <li>++++++++++++++++++++++++++++++++++++</li></ul>                                                                                                    |                                   |                                                |                                |                                      |                                                                         |
|----------------------------------------------------------------------------------------------------|-----------------------------------|------------------------------------------------|--------------------------------|--------------------------------------|-------------------------------------------------------------------------|
| Home Home     Para cadastrar seu cão e utilizar os serviços é necessario configurar o seu código de acesso   Configurar código de acesso   Caso não tenha um codigo de acesso   selecione uma das opções abaixo:   Meu Day-Care não forneceu o código   ou não possui o sistema   Administro um Day-Care não possuo   o sistema | ••••• VIVO 🗢                      | 4:53 PM                                        | <b>1</b> 49% 🔳                 | •0000 TIM 奈                          | 11:11 AM                                                                |
| Para cadastrar seu cão e utilizar os serviços é necessario configurar o seu código de acesso   Configurar código de acesso   Caso não tenha um codigo de acesso selecione uma das opções abaixo:   Meu Day-Care não forneceu o código o u não possui o sistema   Administro um Day-Care não possuo   o sistema                  | ≡                                 | Home                                           |                                | ≡                                    | Home                                                                    |
| Configurar código de acesso<br>Caso não tenha um codigo de acesso<br>selecione uma das opções abaixo:<br>Meu Day-Care não forneceu o código<br>ou não possui o sistema<br>Administro um Day-Care não possuo<br>o sistema                                                                                                    | Para cadastrar<br>é necessario    | seu cão e utiliz<br>configurar o se<br>acesso: | ar os serviços<br>eu código de |                                      |                                                                         |
| Caso não tenha um codigo de acesso<br>selecione uma das opções abaixo:<br>Meu Day-Care não forneceu o código<br>ou não possui o sistema<br>Administro um Day-Care não possuo<br>o sistema                                                                                                    | Configur                          | rar código de                                  | acesso                         |                                      | GC<br>AND GO                                                            |
| Meu Day-Care não forneceu o codigo<br>ou não possui o sistema<br>Administro um Day-Care não possuo<br>o sistema                                                                                                    | Caso não tenha<br>selecione uma d | um codigo de a<br>as opções abai               | acesso<br>xo:                  | <b>Insira</b> (<br>Este código<br>re | o seu código de a<br>é enviado por email, pe<br>esponsável pelo seu cão |
| Administro um Day-Care não possuo<br>o sistema                                                                                                    | Meu Day-Ca<br>ou não              | re nao fornec<br>o possui o sis                | eu o codigo<br>tema            |                                      | AKKRJJ                                                                  |
| o sistema                                                                                                    | Administro u                      | ım Day-Care I                                  | não possuo                     | Cancel                               | ar Con                                                                  |
|                                                                                                    |                                   | o sistema                                      |                                |                                      |                                                                         |
|                                                                                                    |                                   |                                                |                                |                                      |                                                                         |
|                                                                                                    |                                   |                                                |                                |                                      |                                                                         |

....

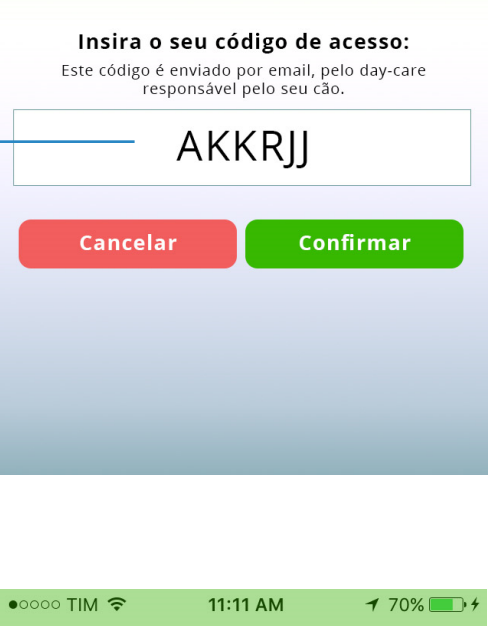

**1** 70% . 4

Ao validar o código de acesso, serão exibidos no celular do cliente os nomes dos cães associados a esse código.

#### Lista de acesso:

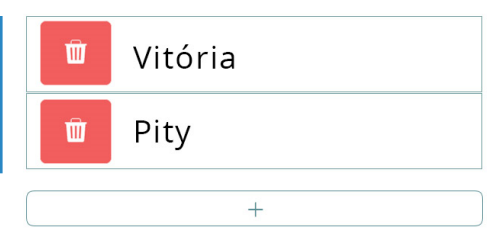

Home

Continuar

# Agora é só utilizar!

Basta o pressionar o botão **'Estou a caminho'** para o App exibir a distância e o tempo estimado de chegada.

A partir deste momento, o estabelecimento pode acompanhar a aproximação do cliente via interface **Dog Control.** 

Ao chegar no estabelecimento, basta o cliente pressionar **'Cheguei'.** 

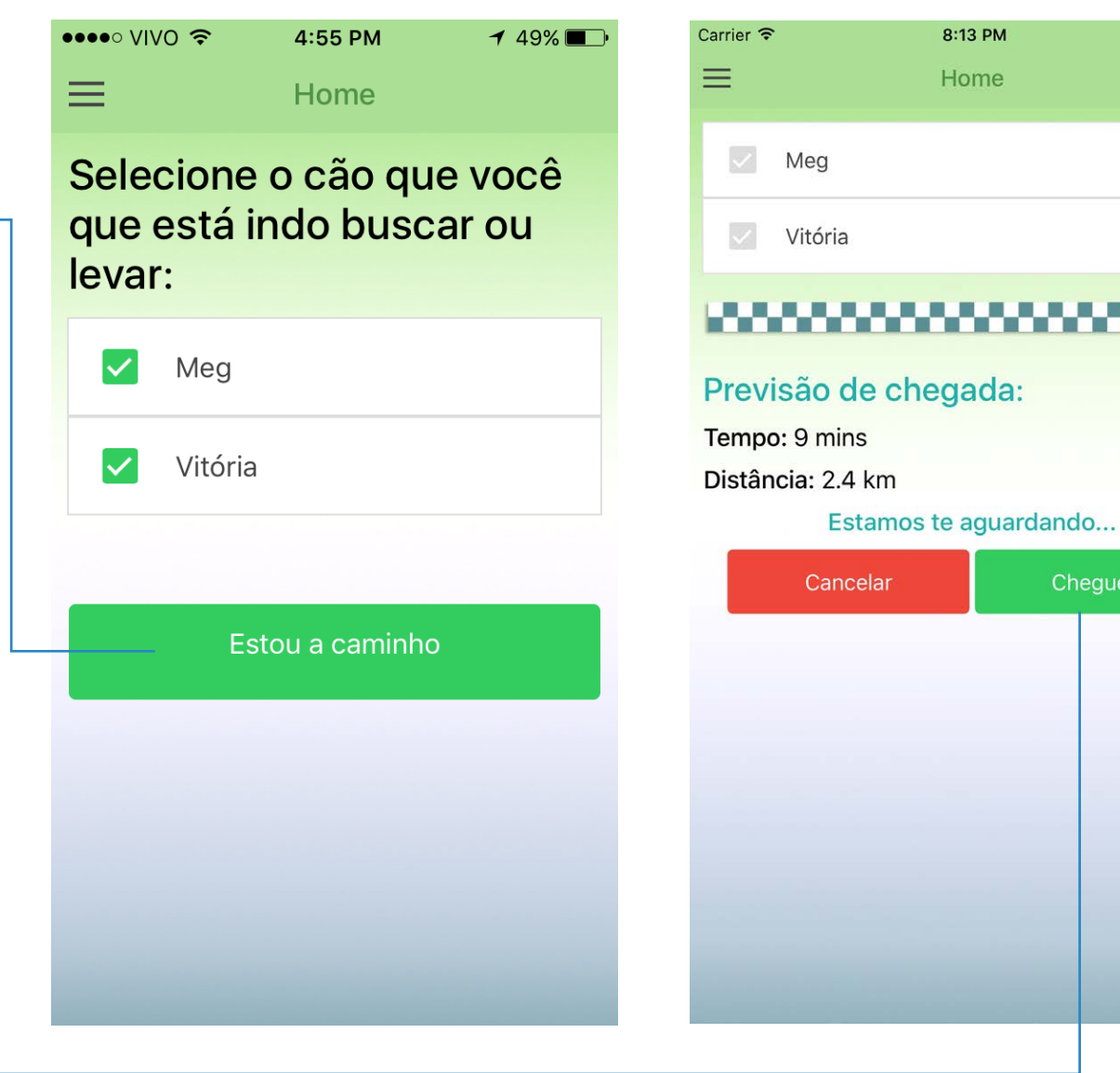

## Acompanhando a chegada do cliente:

Acessando o Dashboard do **Dog Control**, o estabelecimento pode visualizar as previsões de chegada. Também é possivel visualizar no mapa a localização do cliente, indicado pela 'patinha'.

| DÖG                   | =                                                                                                    |                                                                                                    |                                                                                                    |
|-----------------------|----------------------------------------------------------------------------------------------------|----------------------------------------------------------------------------------------------------|----------------------------------------------------------------------------------------------------|
| ଳି Dashboard          | Dashboard                                                                                                    |                                                                                                    |                                                                                                    |
| Cadastros             |                                                                                                    |                                                                                                    |                                                                                                    |
| Pets                  | Chegadas                                                                                                    | Hospedagens                                                                                                | Planeiados                                                                                                  |
| 🛗 Calendário          | onoguudo                                                                                                    |                                                                                                    |                                                                                                    |
| Hospedagem e Serviços | 😔 Meg                                                                                                    | Meg                                                                                                    |                                                                                                    |
| Relatórios            | 😔 Vitória                                                                                                    | Vitória                                                                                                    |                                                                                                    |
| 🛱 Presenças           | Liza 9 mins 2.4 km                                                                                                    | <ul> <li>Pity</li> <li>O</li> <li>O</li> </ul>                                                             |                                                                                                    |
| Aniversários          | Map Satellite ARDIM<br>RIA REGIA<br>JARDIM<br>VITORIA REGIA<br>(ZONA OESTE)<br>JARDIM FONTE<br>DO MORUMBI<br>PARQUE DO<br>MORUMBI<br>R. Verbo Divino<br>CHÁCARA SANTO<br>ANTÔNIO<br>JARDIM<br>CARAVELAS<br>VILA CRUZEIRO | Av. dos Bande<br>Av. dos Bande<br>Mari Junior<br>Mari Junior<br>BROOKLIN<br>BROOKLIN<br>JARDIM<br>CORDEIRO | PLANALTO<br>PAULISTA<br>Annes<br>Do<br>Do<br>Do<br>Do<br>Do<br>Do<br>Do<br>Do<br>Do<br>Do<br>Do<br>Do<br>Do |

#### Até este momento:

1. O Sistema Dog Control foi baixado pelo estabelecimento;

2. Os cães foram cadastrados;

3. Os clientes receberam seu código de acesso e já baixaram o Aplicativo GOandGO;

4. O estabelecimento já consegue aproveitar os benefícios do GOandGO e o cliente já consegue se valer de suas conveniências.

#### A partir daqui:

Vamos às funcionalidades do Dog Control CAMPO, a ferramenta gerencial para a equipe de campo do seu estabelecimento.

É a partir do Dog Control CAMPO que a equipe poderá marcar banho, passeios, hospedagens, pernoite, gerar relatório de presença e identificar cães que fizeram check-in ou check-out.

É nesta interface que se dará todo gerenciamento da empresa, utilizando-se um smartphone ou tablet.

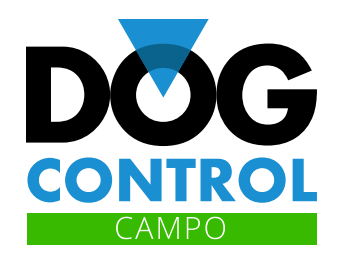

# **Instalando o Dog Control CAMPO**

Basta baixá-lo na Apple Store ou Google Play. Ele tem uma interface para tablet, embora também possa ser utilizado em um smartphone.

Ao entrar pela primeira vez, informe seu usuário e senha (os mesmos utilizados pelo Dog Control enviados por e-mail).

| Carrier 🗢                                                                                                    | 6:59 PM |  |
|----------------------------------------------------------------------------------------------------|---------|--|
| ≡                                                                                                    | Login   |  |
|                                                                                                    |         |  |
| Usuário                                                                                                    |         |  |
| Senha                                                                                                    |         |  |
| Lembrar Usuário                                                                                                    |         |  |
|                                                                                                    | Entrar  |  |
|                                                                                                    |         |  |
|                                                                                                    |         |  |
| Ainda não é cliente? Registre-se, você pode testar o software por 30 dias sem custo, sem informar cartão<br>de crédito e sem compromisso. |         |  |
| <u>Criar conta de teste</u>                                                                                                    |         |  |

# Funcionamento

É pelo **Dog Control CAMPO** que se fará o controle de entrada e saída dos cães, bem como de outras funcionalidades (alimentação, passeios, vacinação, etc.)

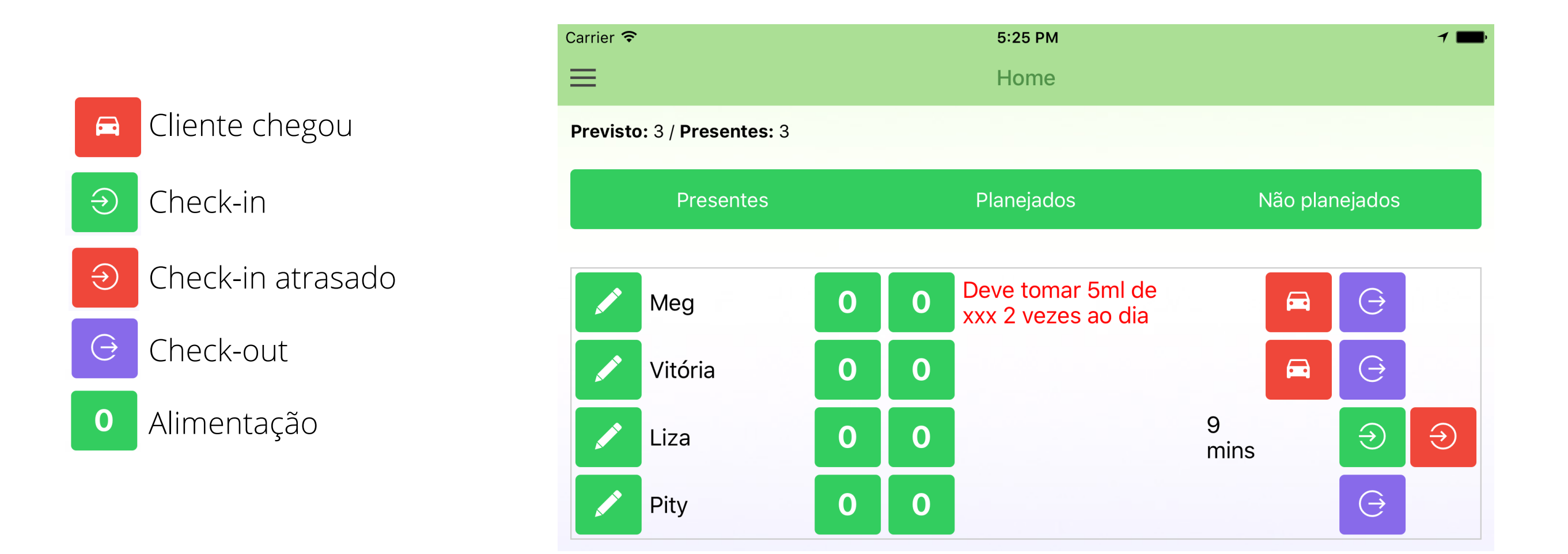

#### Etapas que precisam estar concluídas para se utilizar todo o Sistema Dog Control:

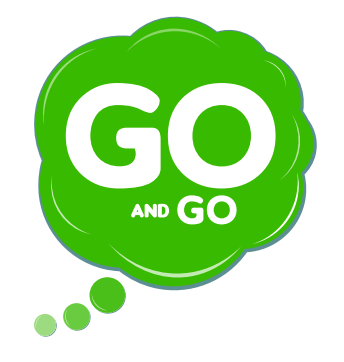

#### CLIENTE:

- 1. Receber o e-mail com CÓDIGO de acesso enviado pelo estabelecimento;
- 2. BAIXAR o aplicativo no seu smartphone;

3. USAR.

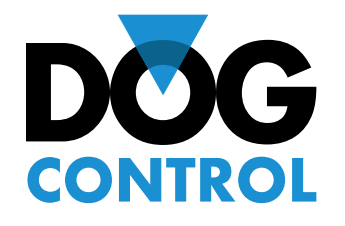

#### **ESTABELECIMENTO:**

- 1. Cadastrar-se no Sistema Dog Control;
- 2. Cadastrar os CÃES;
- 3. Enviar o CÓDIGO de acesso para os clientes;
- 4. USAR.

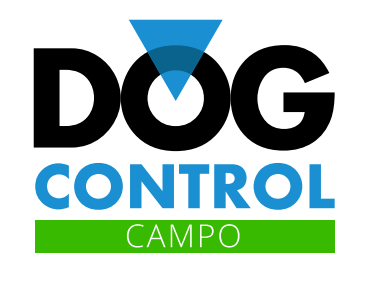

## **EQUIPE DE CAMPO (estabelecimento)**

1. BAIXAR o aplicativo Dog Control CAMPO;

2. USAR.

Existindo dúvida, a QUALQUER MOMENTO, entre em contato por e-mail: goandgo@goandgo.com.br

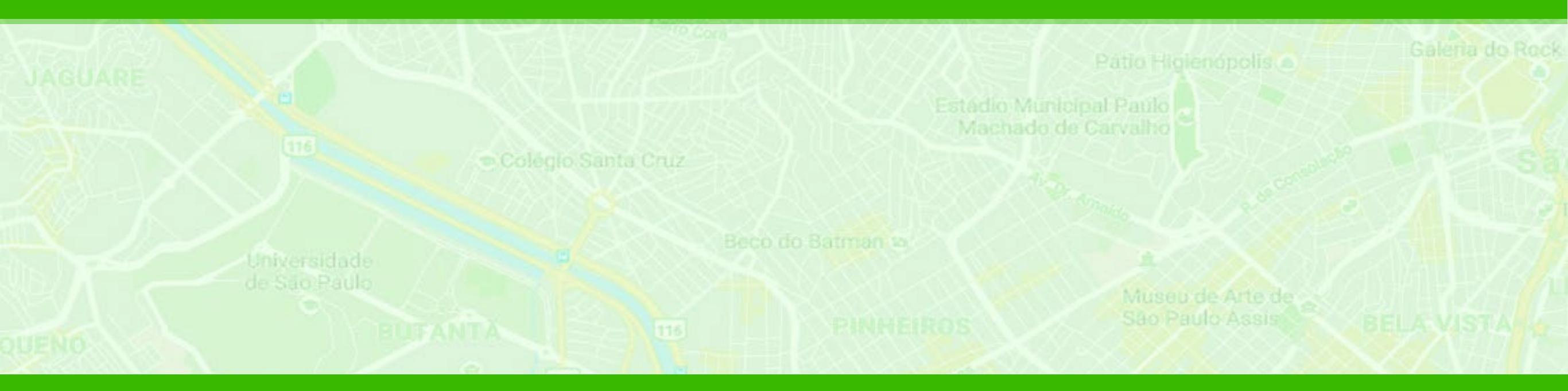

# **Pronto!**

Agora é começar a usar por 30 dias e aguardar as novas funcionalidades de todo Sistema Dog Control.

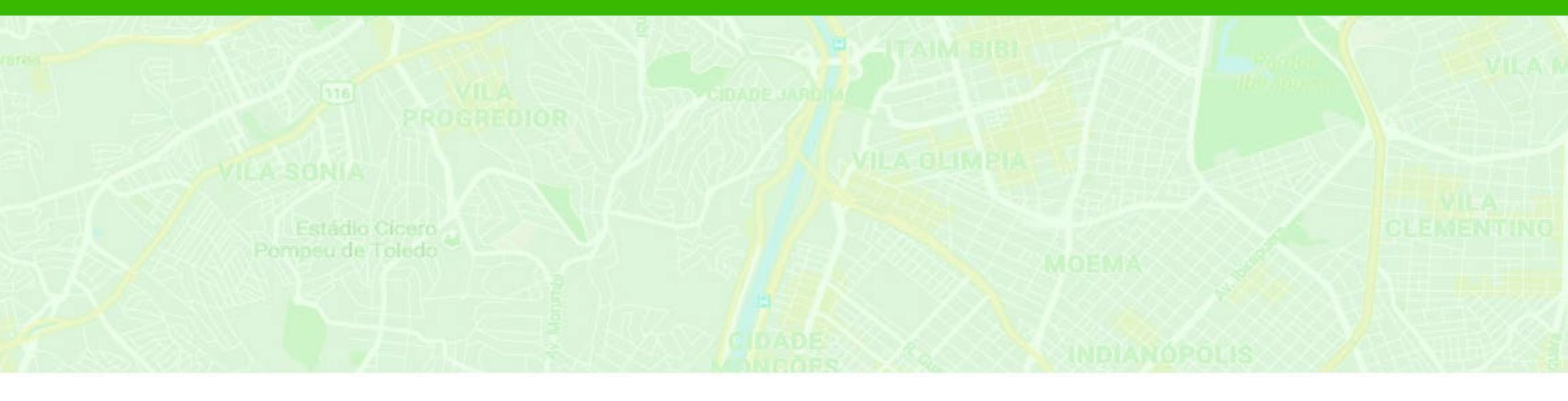

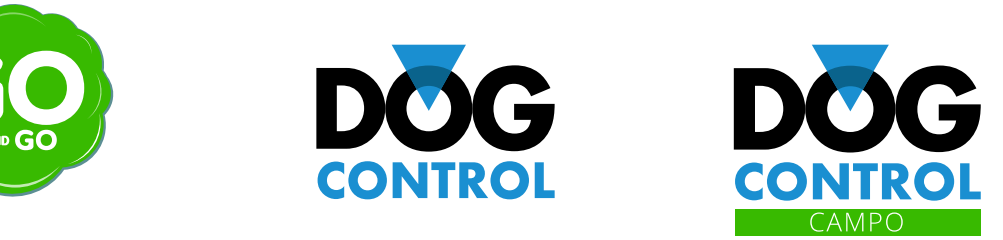